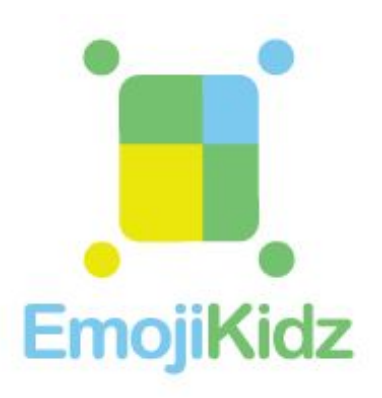

# Mobile App : EmojiKidz

**Quick Start Guide** 

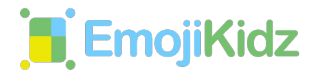

#### **Compatible EmojiKidz Watch Models with EmojiKidz App**

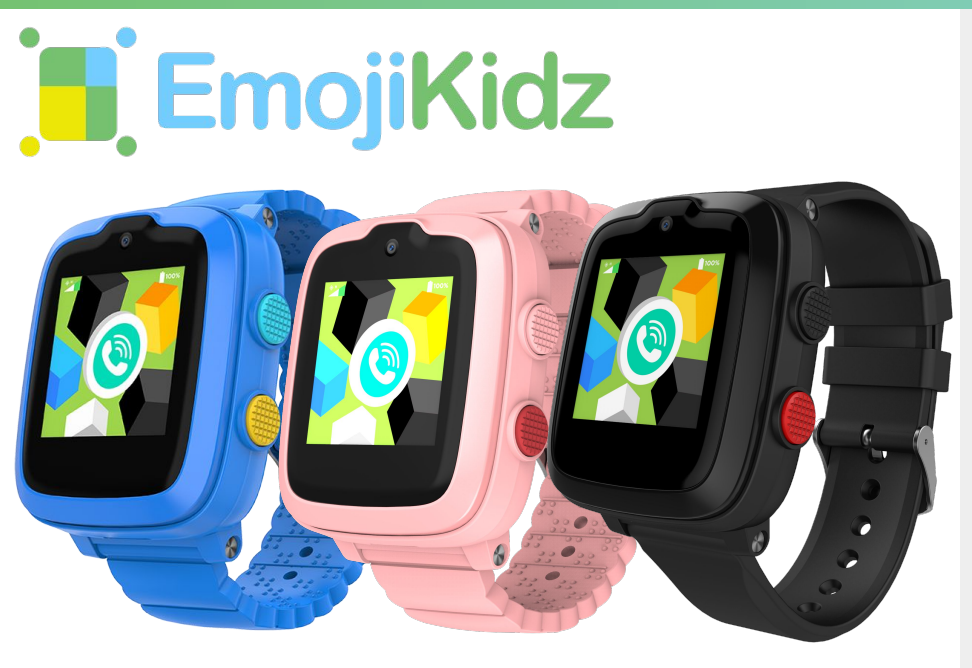

## Model: EKU1M10

You need to download and install our Mobile App on your smartphone in order to track and monitor your kid's activities and use the other features available on this App.

#### The EmojiKidz Mobile App is used with the EKU1M10 Model of the EmojiKidz 4G Smartwatch.

This manual will guide you through all the needed steps in getting your new watch up and running.

Android Mobile App layout may appear different from the IOS version. We reserve the right to update and modify both Mobile App versions and manuals.

Actual product colors may vary

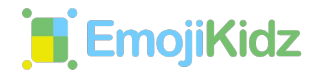

## **Table of Contents**

| Register An Account on the App                      |
|-----------------------------------------------------|
| Pair The Watch With The Mobile App (Binding) 5      |
| Pair Another Watch With Mobile App (Add New Device) |
| Extra App Features   Home Page                      |
| Extra App Features   Voice Chat Page                |
| Extra App Features   Settings Page                  |
| Detailed App Features   User Profile Settings       |
| Detailed App Features   Kid's Profile Settings      |

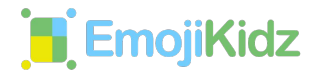

## Table of Contents (continued)

| Detailed App Features   Family Feature Settings |   |
|-------------------------------------------------|---|
| Detailed App Features   Adding Family Member    |   |
| Detailed App Features   Deleting Family Member  |   |
| Detailed App Features   Adding Safe Zones       |   |
| Detailed App Features   Delete A Safe Zone      |   |
| Detailed App Features   Enable Care Time        | ) |
| Detailed App Features   Unbind Your Watch       | ) |

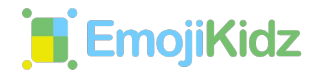

1

## **Register An Account On The App**

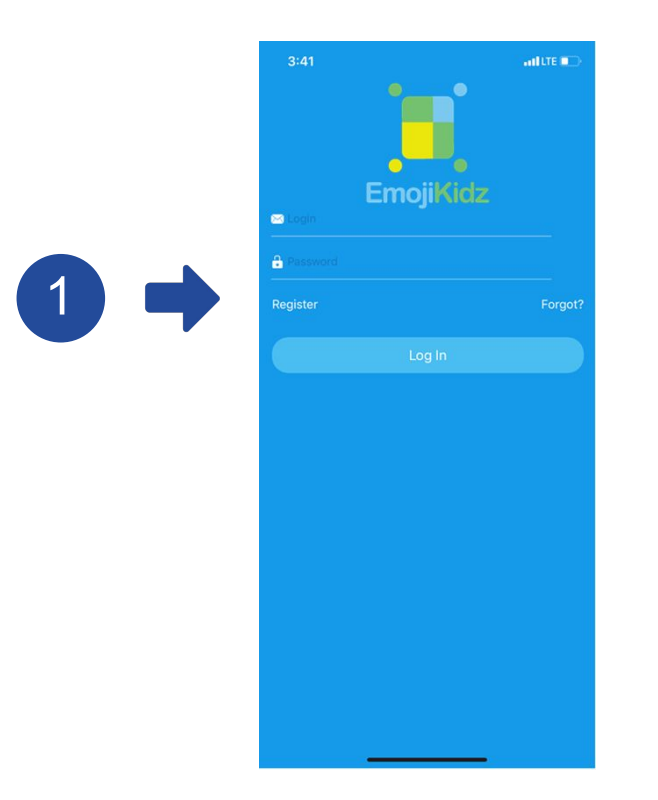

After you have activated the watch's SIM card, and downloaded the mobile app, you want to register an account on the app.

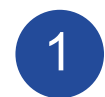

Open the app, and click "Register" on the form in the app's login screen

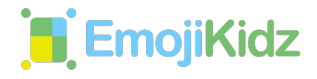

#### **Register An Account On The App**

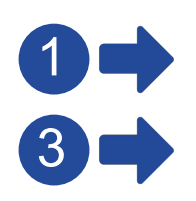

|                                      |                                                     | ad the 🗩         |  |
|--------------------------------------|-----------------------------------------------------|------------------|--|
| <b>く</b> Back                        |                                                     |                  |  |
| Nickname                             |                                                     |                  |  |
| Email address                        |                                                     |                  |  |
| Input phone num                      | iber                                                |                  |  |
| Verification code                    |                                                     | Getting code     |  |
| Password                             |                                                     |                  |  |
| Password                             |                                                     |                  |  |
|                                      |                                                     |                  |  |
|                                      | Register                                            |                  |  |
| By clicking on th<br>and that you ha | ne Register, you agree to ou<br>ve read our policy. | r Wherecom Terms |  |
| Terms and                            | Privacy Policy                                      |                  |  |
|                                      |                                                     |                  |  |
|                                      |                                                     |                  |  |
|                                      |                                                     |                  |  |
|                                      |                                                     |                  |  |
|                                      |                                                     |                  |  |
|                                      |                                                     |                  |  |
|                                      |                                                     | _                |  |
|                                      |                                                     | -                |  |

After clicking on "Register", you will have to fill out a form on the following screen with the **Parent's/ Caretaker's information.** 

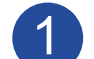

Enter Parent's/ Caretaker's name/ nickname

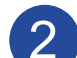

Enter Parent's/ Caretaker's email

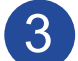

Enter Parent's/ Caretaker's phone number

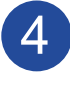

After filling out the whole form, click "Getting Code" button to receive the code via email. Check your email and enter the code here

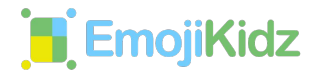

#### **Register An Account On The App**

| Back                             |                                     |                  |
|----------------------------------|-------------------------------------|------------------|
| Nickname                         |                                     |                  |
| Email address                    |                                     |                  |
| Input phone numb                 | er                                  |                  |
| Verification code                |                                     | Getting code     |
|                                  |                                     |                  |
| By clicking on the               | Register                            | r Wherecom Terms |
| and that you have<br>Terms and P | e read our policy.<br>rivacy Policy |                  |
|                                  |                                     |                  |
|                                  |                                     |                  |
|                                  |                                     |                  |
|                                  |                                     |                  |
|                                  |                                     |                  |
|                                  |                                     |                  |

5 ->

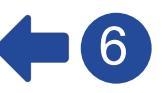

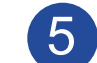

Enter desired password to access mobile app

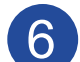

Re-enter password from step 5

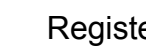

Register button

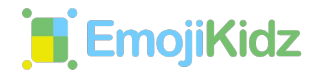

#### **Register An Account On The App**

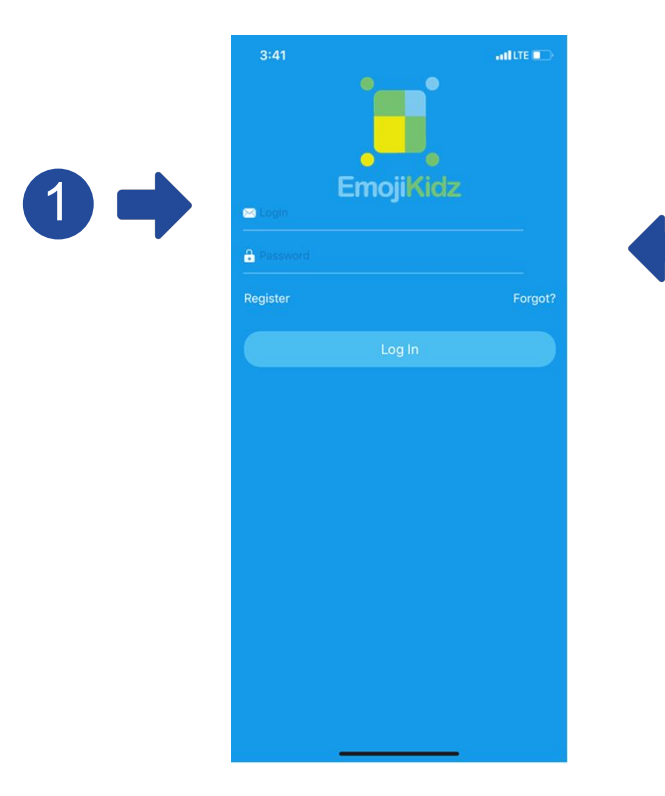

Once you filled out the registration form with Parent's/ Caretaker's information, you want to **login into your account with the email and password** you provided in the registration form.

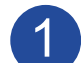

Parent's/ Caretaker's email

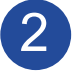

Password created during app registration step

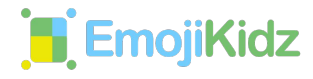

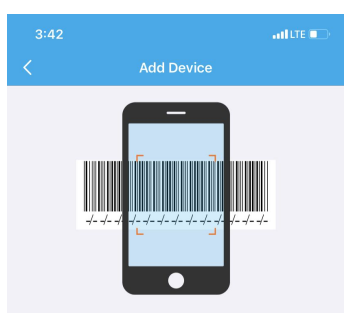

Before proceeding, make sure: 1. The device is powered on with Sim card already inserted. 2. Internet connection is on for the Sim card in device.

Add Device

Now you should have a registered account with the EmojiKidz Mobile app. Next step is to **ADD the watch** with your mobile app by scanning the QR code from the watch.

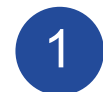

Click on "Add Device" to get started

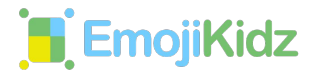

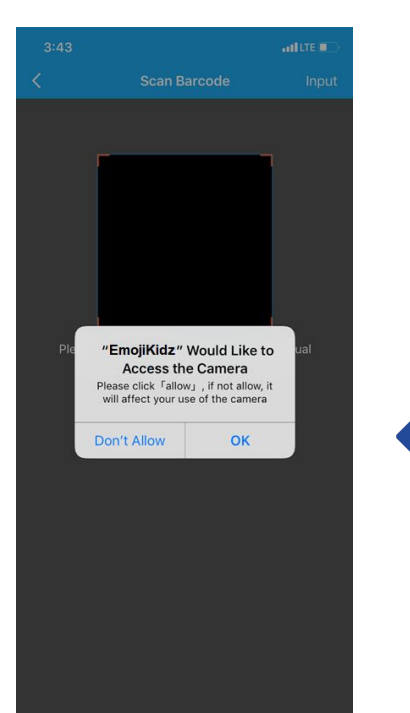

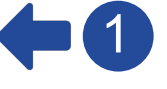

Next, give the app access to your camera in order to scan the QR code on the watch.

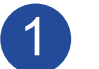

Click "OK" to continue

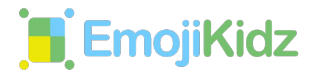

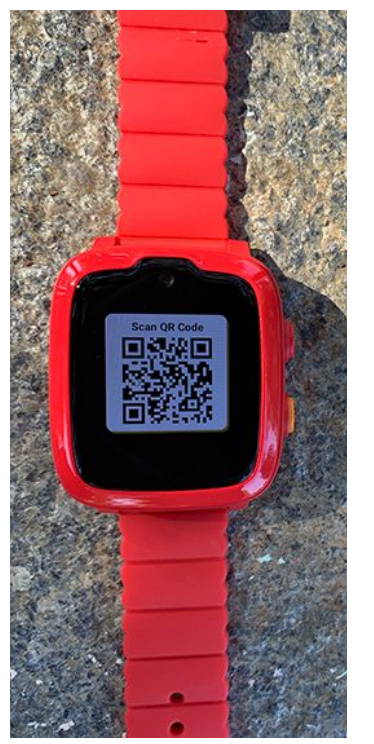

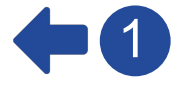

Turn on the watch, and a QR code should show on the screen.

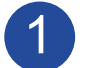

Use the app to scan the QR code

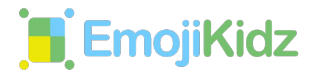

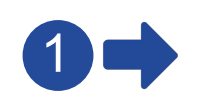

| Information Image  Phone number  Phone number> Nickname  NickName Birthday  2019-10-09> Gender  Aleight  Aleight  Aleigh | 3:46         | ALL TE M.     |
|----------------------------------------------------------------------------------------------------|--------------|---------------|
| Image ()<br>Phone number Phone number> Nickname NickName Birthday 2019-10-09> Gender > Height > Weight > Grade First grade> Complete                                                                                                    | Informati    | on            |
| Phone number     Phone number>       Nickname     NickName       Birthday     2019-10-09>       Gender     >       Height     >       Weight     >       Grade     First grade>                                                                                                    | mage         | + >           |
| Nickname NickName<br>Birthday 2019-10-09><br>Gender ><br>Height ><br>Weight ><br>Grade First grade>                                                                                                    | Phone number | Phone number> |
| Birthday 2019-10-09><br>Gender ><br>Height ><br>Grade First grade><br>Complete                                                                                                    | Nickname     | NickName      |
| Gender     >       Height     >       Weight     >       Grade     First grade>                                                                                                    | Birthday     | 2019-10-09>   |
| Height ><br>Weight ><br>Grade First grade>                                                                                                    | Gender       | >             |
| Weight ><br>Grade First grade>                                                                                                    | leight       | >             |
| Grade First grade>                                                                                                    | Veight       | >             |
| Complete                                                                                                    | Grade        | First grade>  |
| Complete                                                                                                    |              |               |
|                                                                                                    | Complet      | e.            |
|                                                                                                    |              |               |
|                                                                                                    |              |               |
|                                                                                                    |              |               |
|                                                                                                    |              |               |

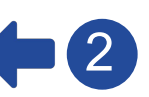

After scanning the QR code on the watch, you will need to fill out one last form before being able to use the 4G Smartwatch. This is where you **add information of the kid using the watch**.

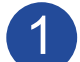

Upload photo of kid using the watch

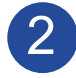

Enter the phone number assigned to the SIM card (number can be found on email from activation step, *please see watch user guide for more information*)

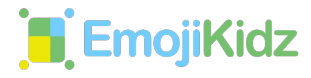

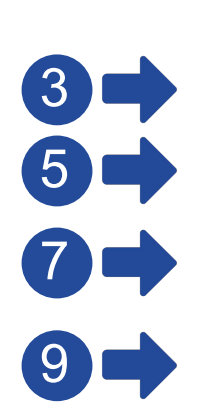

|              |             | and LTE 💶 🔿   |
|--------------|-------------|---------------|
|              | Information |               |
| Image        |             | + >           |
| Phone number |             | Phone number> |
| Nickname     |             | NickName      |
| Birthday     |             | 2019-10-09>   |
| Gender       |             | >             |
| Height       |             | >             |
| Weight       |             | >             |
| Grade        |             | First grade>  |
|              |             |               |

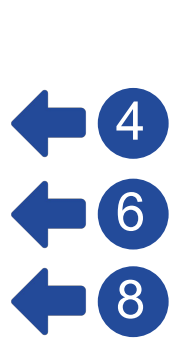

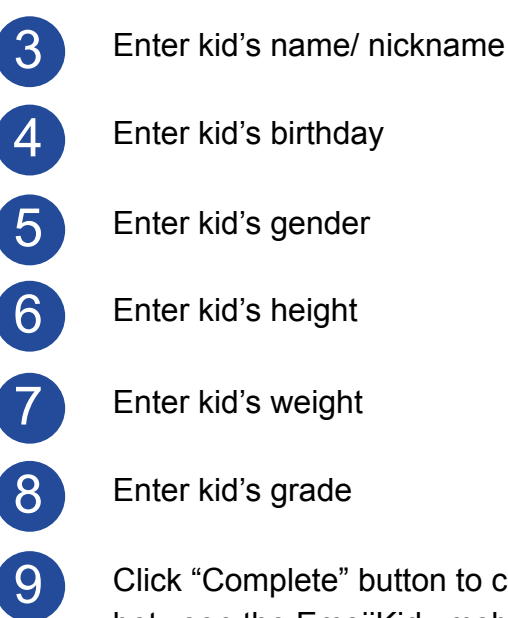

Click "Complete" button to complete the pairing between the EmojiKidz mobile app and the kid's 4G smartwatch

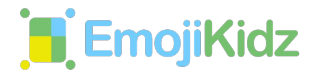

#### Pair Another Watch With Mobile App (Add New Device)

Pair Another Watch (of same model) to the Mobile App: Add New Device

The App allows you to add several devices of the same model to monitor, track, call...etc, from within our App making it easy to control all of your kids watches from within the same application

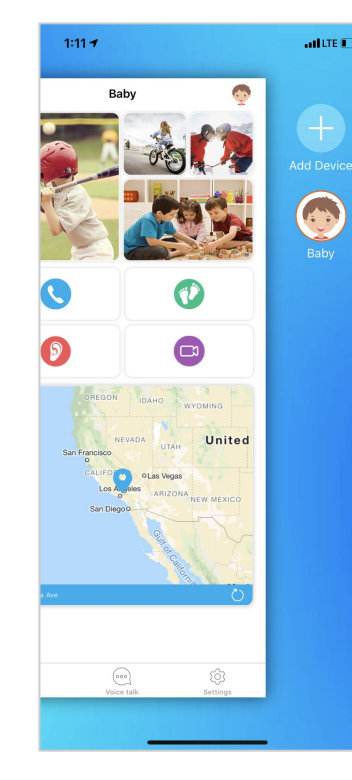

**+**2

#### Slide the screen to the left

From this slided-screen you can also toggle between the other watches that you have previously added in order to access the desired watch.

![](_page_13_Picture_8.jpeg)

#### Click on Add Device

To Add a new device click on the '+' sign then repeat the same steps on Pair The Watch With Mobile App (Binding)

![](_page_14_Picture_0.jpeg)

## **Extra App Features | Home Page**

![](_page_14_Picture_2.jpeg)

![](_page_14_Picture_3.jpeg)

Once you have paired your kid's 4G smartwatch with the EmojiKidz mobile app, you can start enjoying it's amazing features! There are 3 main pages in the EmojiKidz Mobile App. The first one is the home page. On this page you get access to the following:

![](_page_14_Picture_5.jpeg)

2

**Photos:** Click to view the photos shared by your kid's watch

Call: Click to call your kid's watch

![](_page_14_Picture_8.jpeg)

**Listen:** Click here to listen/eavesdrop to the kid's surroundings. The watch will not give any indication when it's on Listen mode

![](_page_14_Picture_10.jpeg)

**Pedometer:** Click to view your kid's pedometer results

![](_page_15_Picture_0.jpeg)

### Extra App Features | Home Page

![](_page_15_Picture_2.jpeg)

![](_page_15_Picture_3.jpeg)

![](_page_15_Picture_4.jpeg)

![](_page_15_Picture_5.jpeg)

Click to start a video chat

Click to view your kid's location

![](_page_16_Picture_0.jpeg)

### Extra App Features | Voice Chat Page

atil LTE 🔳

![](_page_16_Picture_2.jpeg)

![](_page_16_Picture_3.jpeg)

2:50

The next page is the Voice Chat page. On this page you are able to do the following:

![](_page_16_Picture_5.jpeg)

Click to send chat messages from your app to your kid's watch

![](_page_16_Picture_7.jpeg)

Tap & hold to record and send a voice message to your kid's watch

![](_page_16_Picture_9.jpeg)

3

Click to send an emoji to your kid's watch

![](_page_17_Picture_0.jpeg)

## Extra App Features | Settings Page

#### **Settings**

![](_page_17_Picture_3.jpeg)

The 3rd and last main page is the Settings page. In this page you have access to the following:

![](_page_17_Picture_5.jpeg)

**Family:** Click to view contact list of people that are able to contact your kids' smartwatch *(when protect from stranger calls are enabled)* 

8

**Watch Friends:** Click to see list of connected friends your kid added when pairing their watches through Bluetooth (*Friends watch pairing applies on the same watch model*)

![](_page_17_Picture_9.jpeg)

**Safe Zone:** Click to update and view safe zones and make sure your child doesn't go where they shouldn't

![](_page_17_Picture_11.jpeg)

History: Click to your kid's location history

![](_page_18_Picture_0.jpeg)

### Extra App Features | Settings Page

#### **Settings**

![](_page_18_Picture_3.jpeg)

![](_page_18_Picture_4.jpeg)

**Care Time:** Click to view and manage Care Time (Set up the tracking mode duration, times and days of the week)

![](_page_18_Picture_6.jpeg)

**Class Mode:** When enabled, all features of the watch will be disabled except for SOS calls

![](_page_18_Picture_8.jpeg)

**Wifi:** Click to add or change Wi-Fi access on the watch

![](_page_18_Picture_10.jpeg)

Alarm: Click to setup alarms and reminders

![](_page_18_Picture_12.jpeg)

**Take-off Alarm:** Click toggle the alarm for when your kid removes their smartwatch

![](_page_19_Picture_0.jpeg)

#### Extra App Features | Settings Page

#### **Settings**

![](_page_19_Picture_3.jpeg)

![](_page_19_Picture_4.jpeg)

**Call Limit/Call Forbidden:** Click here to protect your kid from stranger calls and random calls

![](_page_19_Picture_6.jpeg)

**Steps:** Click for the pedometer so you can view how many steps your kid has taken

![](_page_19_Picture_8.jpeg)

**About Device:** Click to view information about your kids' smartwatch device info

![](_page_20_Picture_0.jpeg)

#### User Profile Settings

#### User Profile Settings

Manage your own information on this page.

Click on your user profile icon (on the top left corner) to get access to your user profile information.

![](_page_20_Picture_6.jpeg)

![](_page_20_Figure_7.jpeg)

Click on your Profile icon to update your Name and Personal Phone Number.

Change your App Login Password.

Click on "Log Out" to logout of the your mobile App

![](_page_21_Picture_0.jpeg)

Kid's Profile Settings

#### Kid's Profile Settings

![](_page_21_Picture_4.jpeg)

Click on your kid's image to get access to his/ her information

| 2:50         |          | ati LTE 🔳      |
|--------------|----------|----------------|
| <            | Profiles | Save           |
| Image        |          | Ó              |
| Phone number |          | 2132928089     |
| NickName     |          | Baby           |
| Birthday     |          | 2019-10-09>    |
| Gender       |          | Male>          |
| Height       |          | Select height> |
| Weight       |          | Select weight> |
| Grade        |          | First grade>   |
|              |          |                |
|              |          |                |
|              |          |                |
|              |          |                |
|              |          |                |

Manage your kid's information on this page. You can update their image, EmojiKidz watch phone number, name/ nickname, birthday, gender, height, weight, grade.

![](_page_22_Picture_0.jpeg)

![](_page_22_Picture_2.jpeg)

Family Feature Settings

![](_page_22_Picture_4.jpeg)

Click on Family Icon to add/edit a contact, to allow them to contact your kid's smartwatch (when protect from stranger calls feature is enabled)

![](_page_23_Picture_0.jpeg)

![](_page_23_Picture_2.jpeg)

Adding Family Member

#### Add/Edit A Family Member

You can add and edit family member(s) from the Family page on your mobile app.

You won't be able to modify your User Profile Info from here.

![](_page_23_Picture_7.jpeg)

![](_page_23_Picture_8.jpeg)

Choose to add the family member either as a "Follower\*" or as a "Contact" depends whether the family member have the App Installed on their phone and the type of access you want to give them.

\*Only select Add Follower with trusted family members, once they add the watch on their App they will be able to check watch info, positioning, etc.

![](_page_24_Picture_0.jpeg)

![](_page_24_Picture_2.jpeg)

**Deleting Family Member** 

2

![](_page_24_Figure_4.jpeg)

 $\bigcirc$ 

Home

Voice talk

¢.

Settings

![](_page_24_Picture_5.jpeg)

![](_page_24_Figure_6.jpeg)

Hold down and swipe to the left to delete a family member

![](_page_25_Picture_0.jpeg)

**(** 

Adding Safe Zones

#### Adding Safe Zones

You can set a radius in a certain area (like home and school) to receive alerts when your child leaves from these areas.

![](_page_25_Picture_6.jpeg)

![](_page_25_Picture_7.jpeg)

Click on the "Safe zones" icon on the "Settings" page

![](_page_25_Picture_9.jpeg)

![](_page_26_Picture_0.jpeg)

![](_page_26_Picture_2.jpeg)

#### Adding Safe Zones

![](_page_26_Picture_4.jpeg)

![](_page_26_Picture_5.jpeg)

![](_page_26_Picture_6.jpeg)

4

![](_page_26_Picture_7.jpeg)

![](_page_26_Picture_8.jpeg)

3

Pinch and scroll map to the center point of your safe zone

![](_page_26_Picture_10.jpeg)

Setup/ update the times and days of the week the Safe Zone is active

![](_page_26_Picture_12.jpeg)

Click here to update Safe Zone's location name

![](_page_26_Picture_14.jpeg)

Click "Save" to add the Safe Zone

![](_page_27_Picture_0.jpeg)

Delete a Safe Zone

Delete a Safe Zone

You can also delete Safe Zones from the mobile app.

![](_page_27_Picture_5.jpeg)

![](_page_27_Picture_6.jpeg)

![](_page_28_Picture_0.jpeg)

**Enable Care Time** 

#### **Detailed App Features**

![](_page_28_Figure_2.jpeg)

![](_page_29_Picture_0.jpeg)

# 88

#### Unbind Your Watch

#### About Device

Check the device information for the watch you already added/paired with your mobile app. You can also Unbind (Delete) your watch

![](_page_29_Picture_6.jpeg)

![](_page_29_Figure_7.jpeg)

Click on the "About Device" icon 2 This will display your kid's name that you've already paired on this watch This is your kid's watch QR\* code, you can have other family members scan it to quickly add your watch on their App (as follower) 4 Remove Watch from

your Account

26

\*Only share the QR code (binding Code) with trusted family members, once they add the watch on their App they will be able to check watch info, positioning, etc.

#### We invite you to visit our website

![](_page_30_Picture_1.jpeg)

Visit: www.EmojiKidz.com/howTo

![](_page_30_Picture_3.jpeg)

Visit: <u>www.emojikidz.com/faqs</u>

![](_page_30_Picture_5.jpeg)